# 組み合わせる/便利な機能

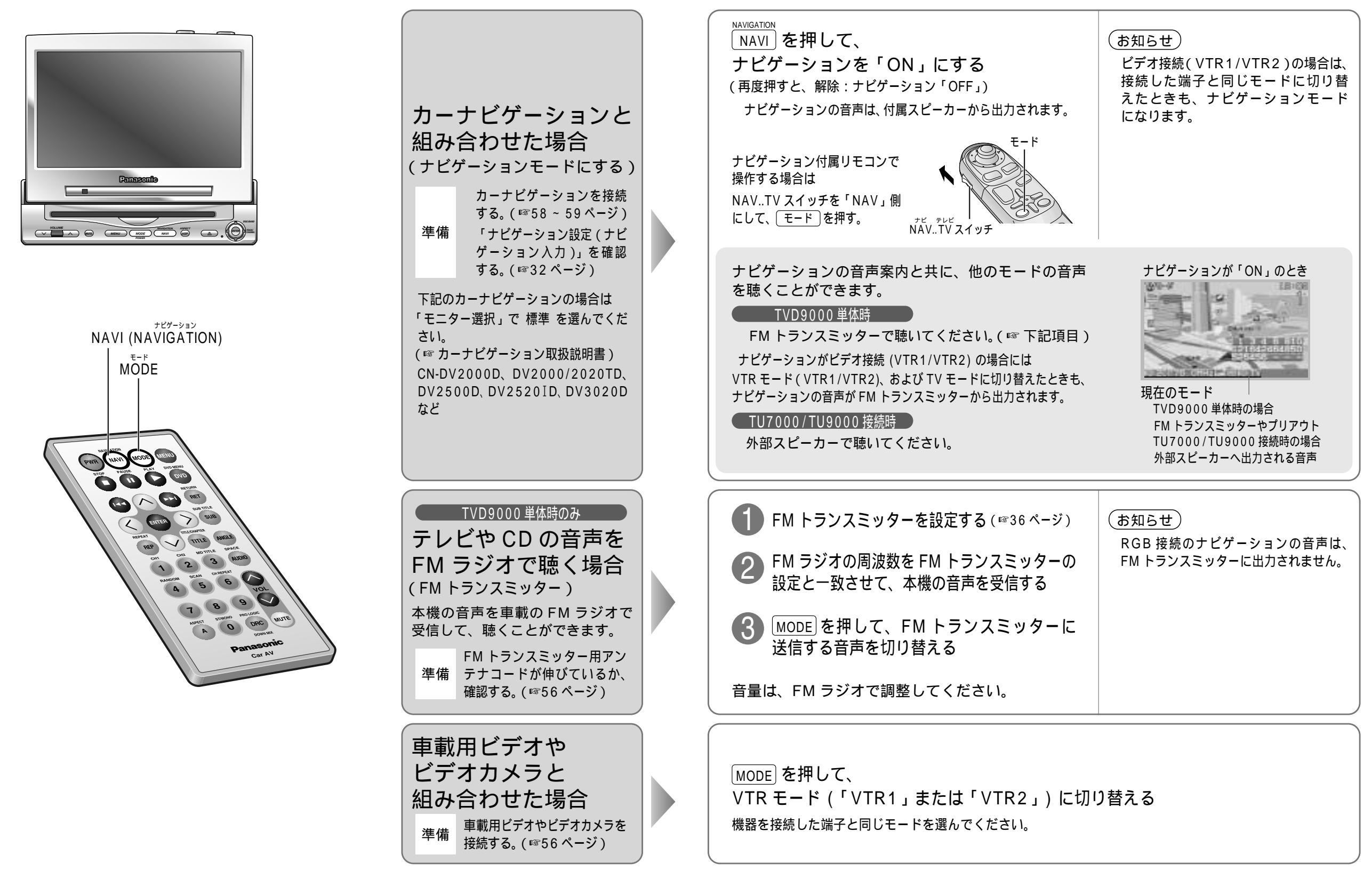

#### 組み合わせる / 便利な機能

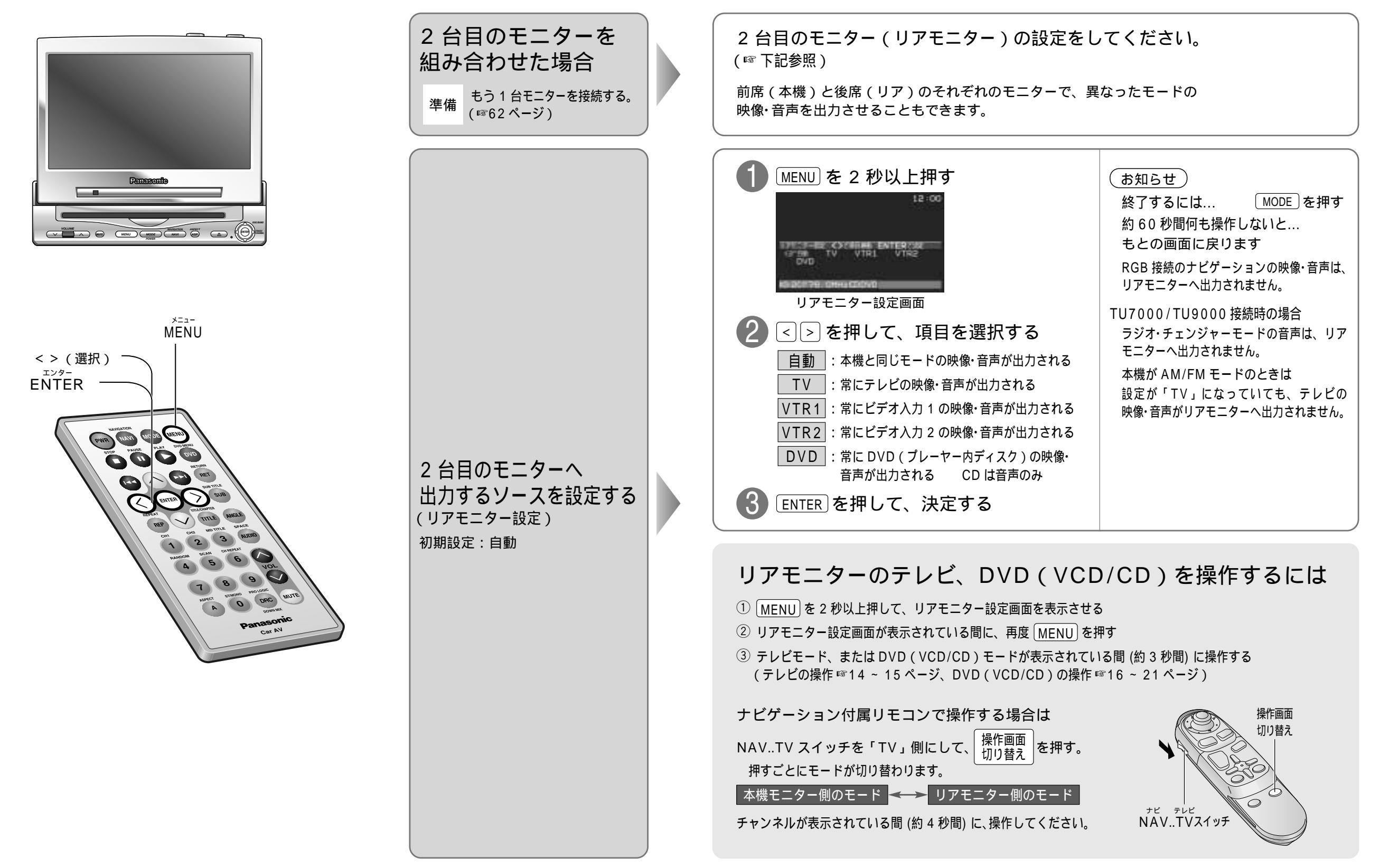

29

使いかた

#### 組み合わせる / 便利な機能

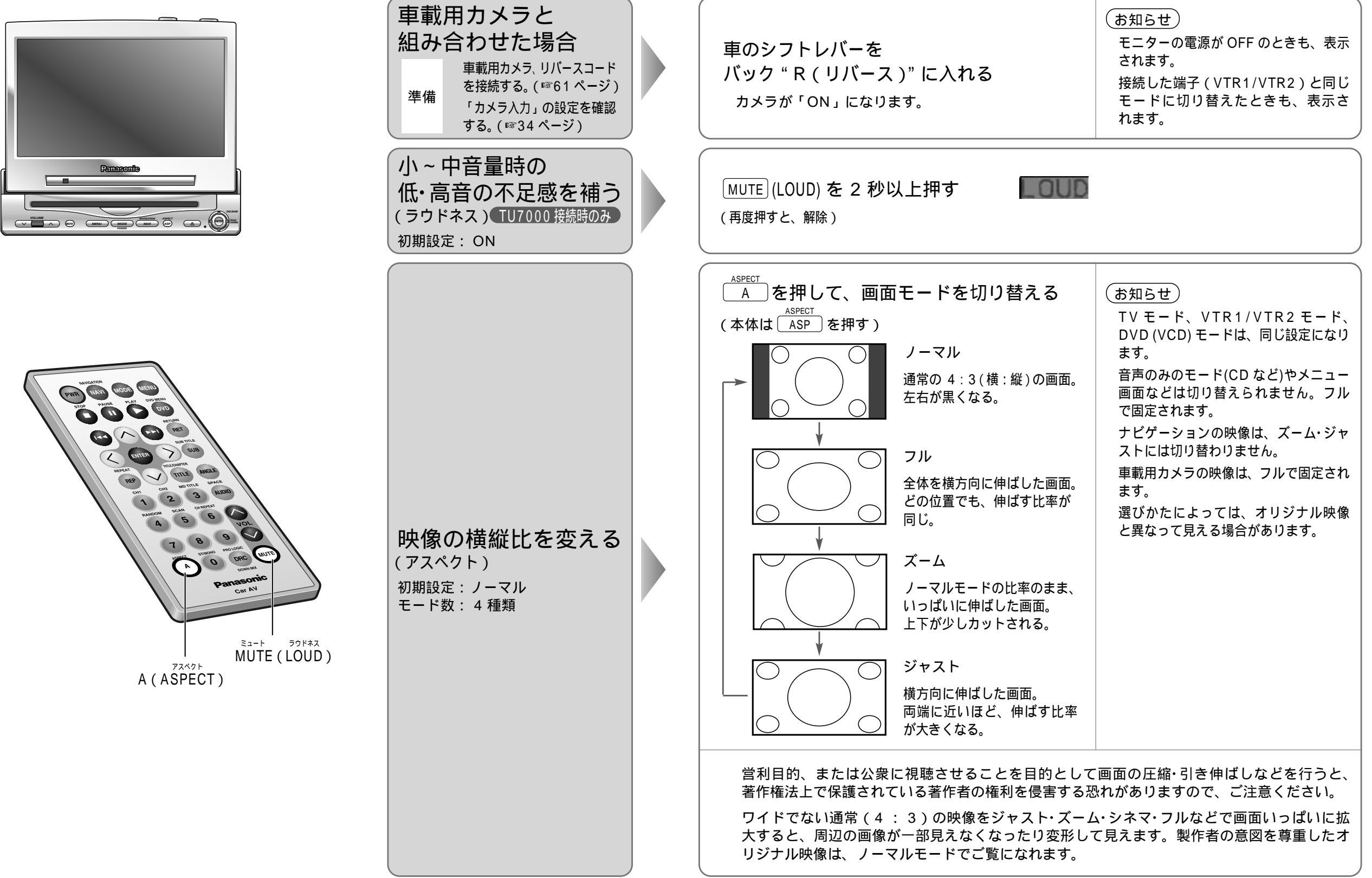

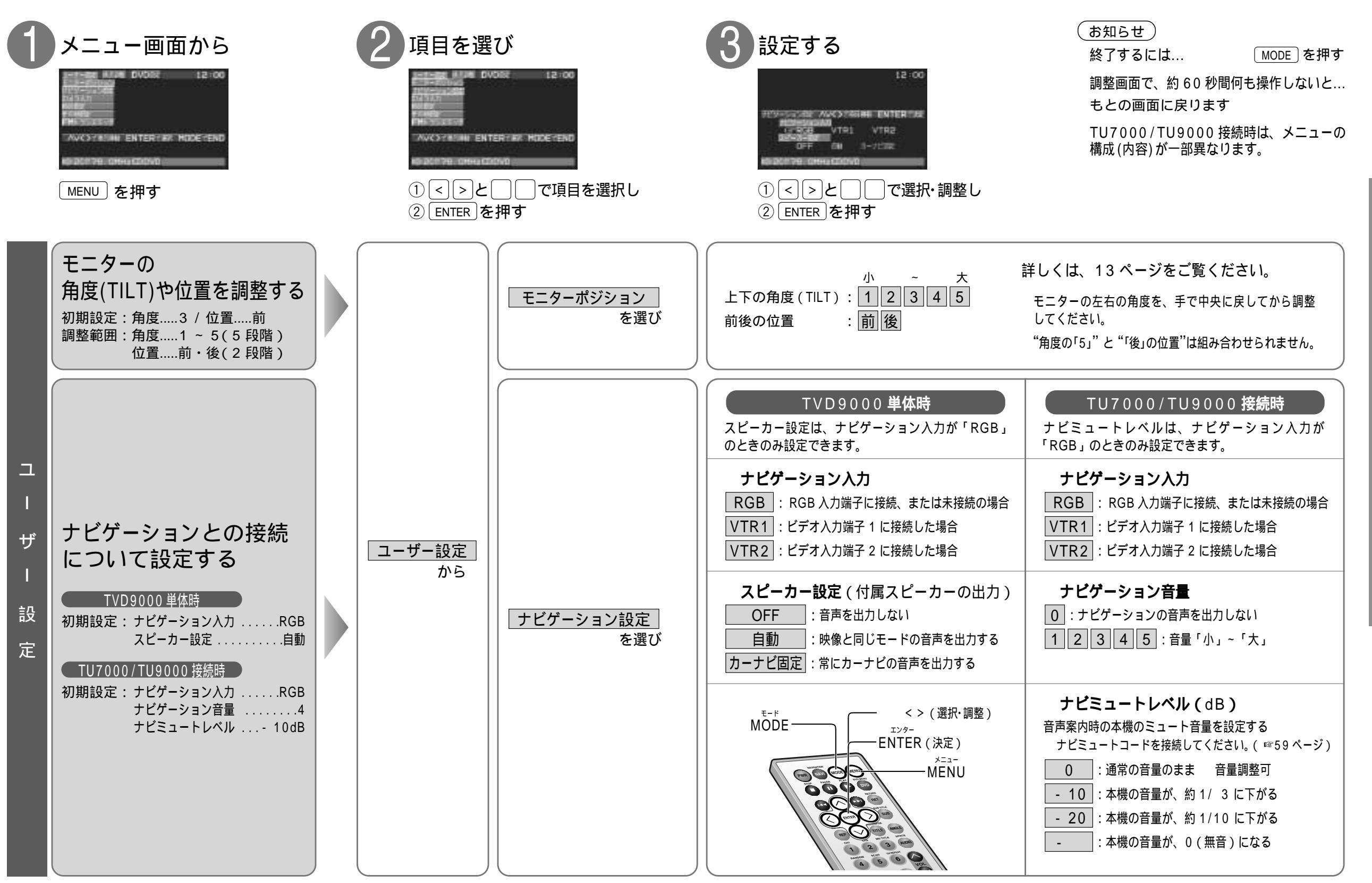

使いかた

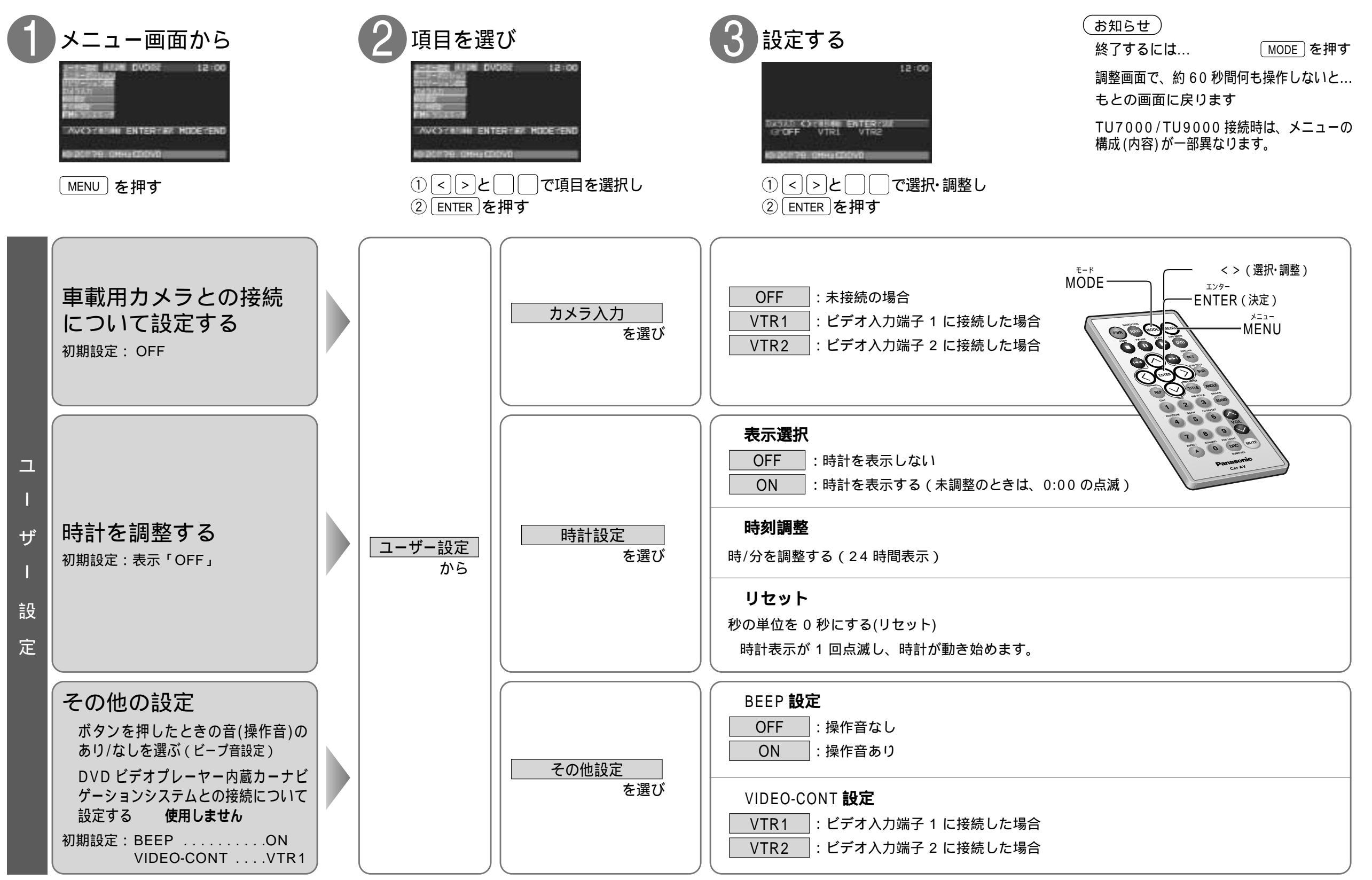

34

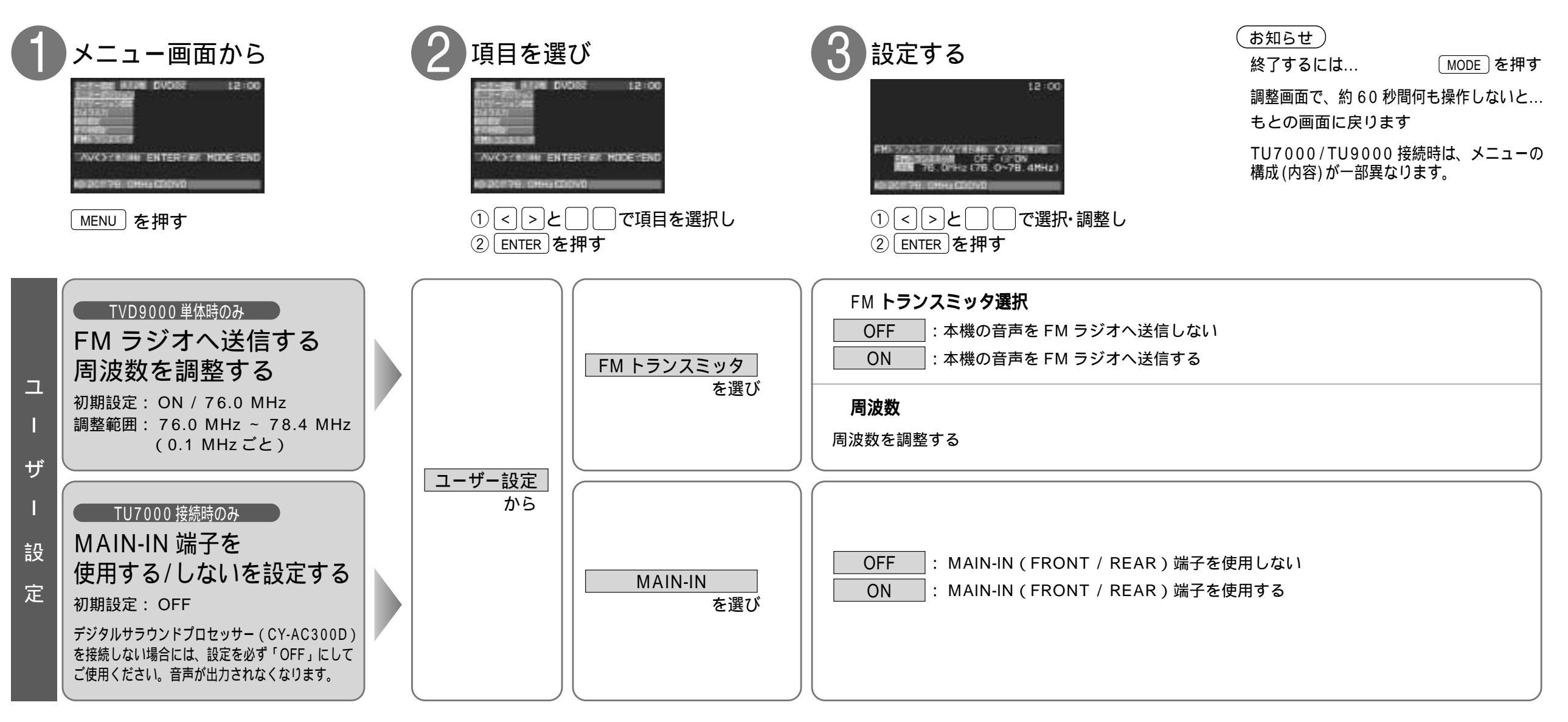

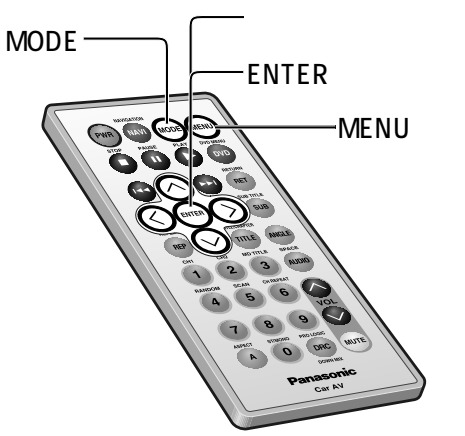

36

使いかた

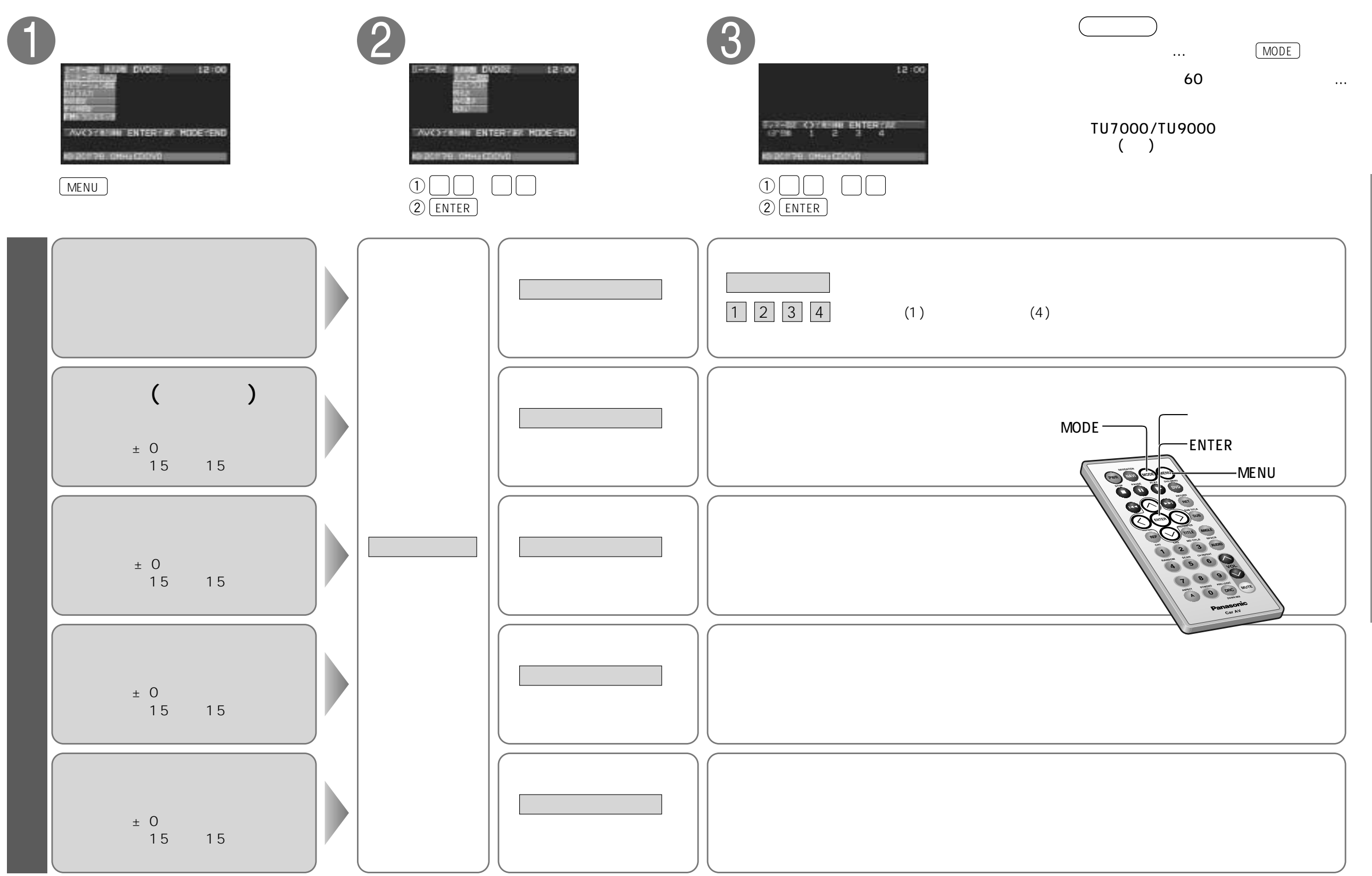

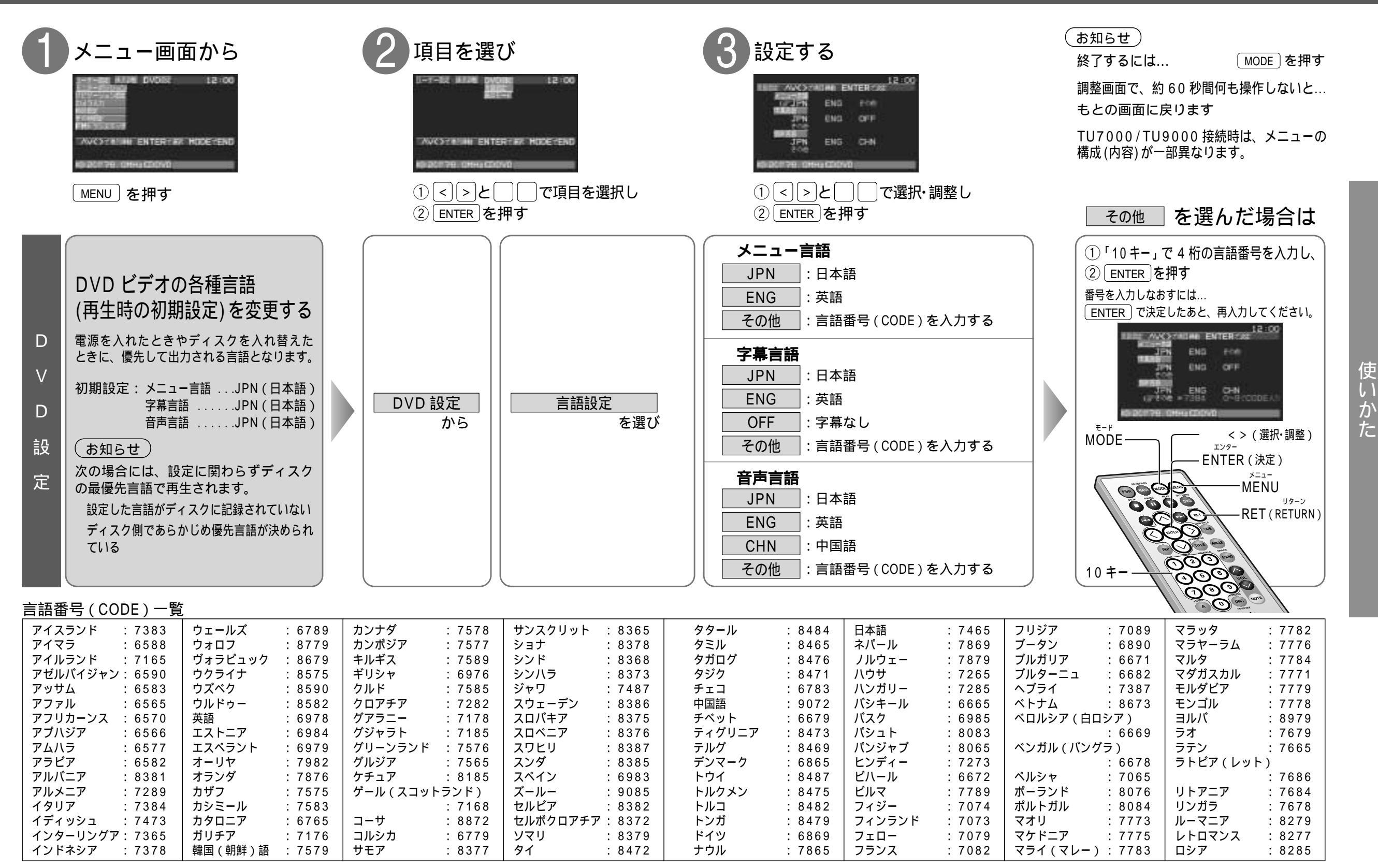

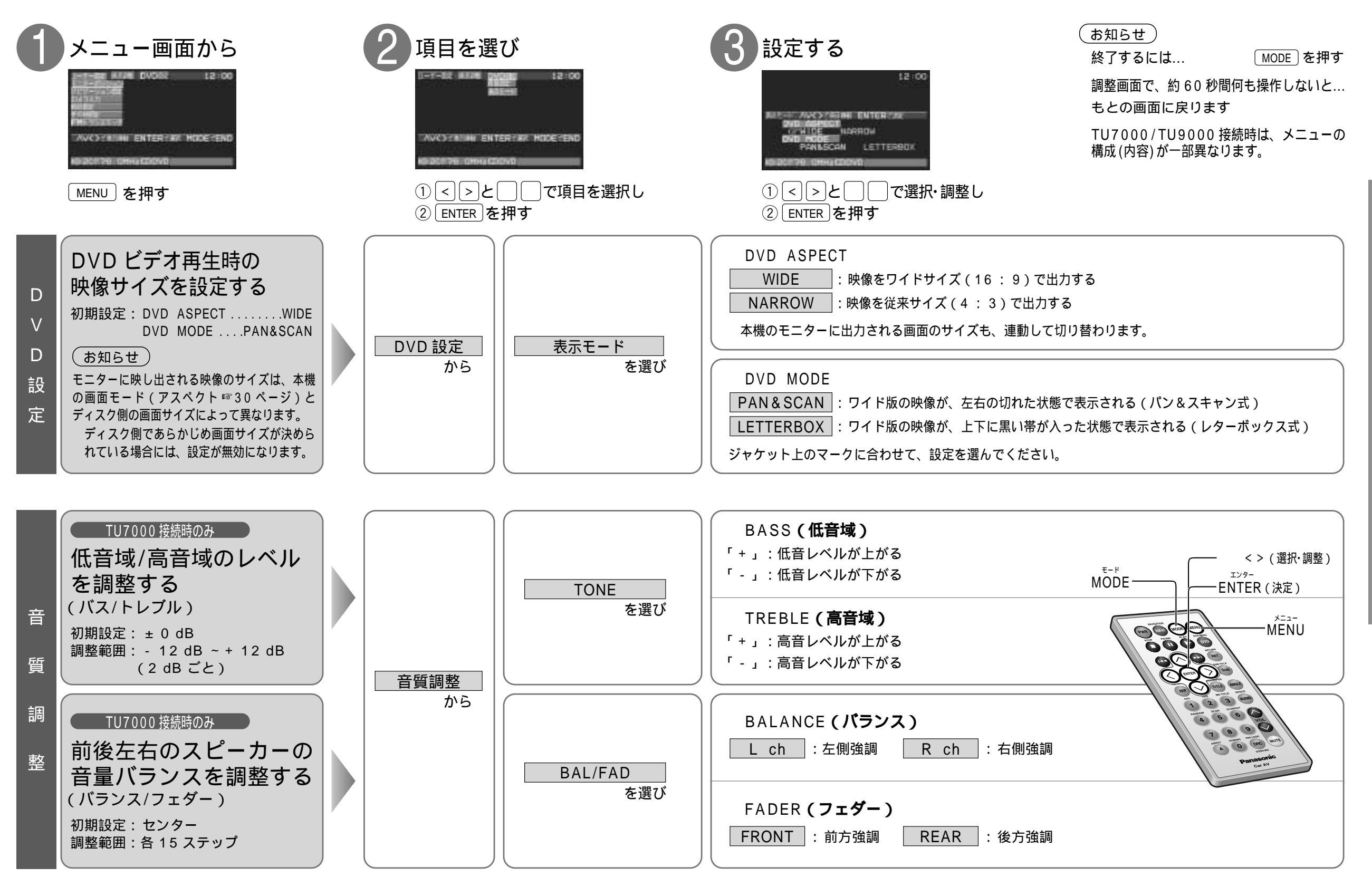